# CÁC BƯỚC ĐỂ ĐĂNG BÀI BÁO KHOA HỌC TRONG SỐ ĐẶC BIỆT CỦA HỘI THẢO CÔNG NGHỆ SINH HỌC, ĐẠI HỌC HUẾ 2019

### 1. Noi đăng tải: Tạp chí Khoa học Đại học Huế

- Số: Đặc biệt Hội thảo CNSH ĐHH
- Chuyên san: Khoa học tự nhiên

## 2. Các bước để gửi bài cho Tạp chí Khoa học Đại học Huế

### 2.1. Truy cập vào website của Tạp chí Khoa học Đại học Huế

Tại địa chỉ: <u>http://jos.hueuni.edu.vn/index.php/index/index</u>

## 2.2. Chọn ngôn ngữ và đăng nhập (hoặc đăng ký account nếu chưa có)

2.2.1. Chọn ngôn ngữ và đăng nhập vào mục như hình bên dưới:

| NGƯỜI SỬ DỤNG                                     |
|---------------------------------------------------|
| Đăng nhập bằng tài khoản email<br>@hueuni.edu.vn! |
| Tên đăng<br>nhập                                  |
| Mật khẩu                                          |
| 🔲 Ghi nhớ                                         |
| Vào mạng                                          |
|                                                   |
| NGÔN NGỮ                                          |
| Chọn ngôn ngữ                                     |
| Tiếng Việt V Gửi thông tin                        |
|                                                   |

2.2.2. Hoặc nếu chưa account thì tiến hành đăng ký lập account như sau:

- B1: Kích vào nút "Vào mạng" như hình trên

- B2: Ở cửa sổ Vào mạng  $\rightarrow$  kích vào thẻ "Quý vị chưa có tài khoản? Xin vui lòng đăng ký"

- B3: Ở cửa sổ Phần mềm Tạp chí mở  $\rightarrow$  Kích vào thẻ "Khoa học tự nhiên" như hình bên dưới

Trang nhất > Người sử dụng > Phần mềm Tạp chí mở

### Phần mềm Tạp chí mở

Chọn một tạp chí muốn đăng ký:

- Bộ sưu tập Tạp chí Khoa học 60 Năm Đại học Huế
- · Tạp chí Khoa học Đại học Huế
- Khoa học Tự Nhiên
- Kỹ thuật và Công nghệ
- Khoa học Trái đất và Môi trường
- Nông nghiệp và Phát triển Nông thôn
- Kinh tế và Phát triển
- Khoa hoc Xã hôi và Nhân văn

- B4: Điền các thông tin theo hướng dẫn vào cửa sổ "Đăng ký" --> sau đó kích vào nút "Đăng ký" (như hình bên dưới):

Trang nhất > Người sử dụng > Đăng ký

#### Đăng ký

Điền vào mẫu khai dưới đây để đăng ký với tạp chí này.

Nhấp chuột vào đây nếu quý vị đã đăng ký với tạp chí này hoặc tạp chí khác trên web site này.

#### HÔ SƠ

| Ngôn ngữ của biểu mẫu.       | Tiếng Việt ▼ Gửi thông tin<br>Để phập thông tin dưới đây bằng các ngôn ngữ khác, trước hết hãy chọn ngôn ngữ |
|------------------------------|----------------------------------------------------------------------------------------------------|
| Tên đăng nhập *              |                                                                                                    |
|                              | ,<br>Tên đăng nhập chỉ được sử dụng chữ cái in thường, chữ số và dấu trừ (-) hoặc gạch dưới (_).             |
| Mật khẩu *                   |                                                                                                    |
|                              | Mật khẩu phải có ít nhất 6 ký tự.                                                                            |
| ##user.repeatPassword##<br>* |                                                                                                    |
| Xưng hô                      |                                                                                                    |
| Họ *                         |                                                                                                    |
| Tên đệm                      |                                                                                                    |
| Tên gọi *                    |                                                                                                    |
| Viết tắt                     | Lê Thùy Dương = LTD                                                                                          |
| Giới                         | T                                                                                                    |
| Đơn vị                       |                                                                                                    |
|                              |                                                                                                    |
|                              |                                                                                                    |
|                              | (VD: "Trường Đai học Khoa học")                                                                              |
| 01.01.1.1                    |                                                                                                    |

| Email *                  | TUYÊN BỔ VỀ BÍ MẬT CÁ NHÂI                                          |
|--------------------------|---------------------------------------------------------------------|
| Xác nhận Email *         |                                                                     |
| ##user.orcid##           |                                                                     |
|                          | ##user.orcid.description##                                          |
| Website                  |                                                                     |
| ÐT                       |                                                                     |
| Fax                      |                                                                     |
| Địa chỉ gửi thư          |                                                                     |
|                          |                                                                     |
|                          |                                                                     |
|                          |                                                                     |
|                          | 🔏 🗈 🔀   B 🗶 U 😑 🚝   📾 🍏 🔞 HTTN. 🗐 💐                                 |
| Ομός αία                 |                                                                     |
| Thông tin lý lịch        |                                                                     |
| (VD: phòng hoặc cấp bậc) |                                                                     |
|                          |                                                                     |
|                          |                                                                     |
|                          |                                                                     |
|                          | 🔏 📾 📇   В 🖌 😃 🖂 🏣   🚥 🎂 🞯 нтт. 🛄 🔩                                  |
| Khẳng định               | Gửi cho tôi một email khẳng định kèm theo tên đăng nhập và mật khẩu |
| Ngôn ngữ sử dụng         | English                                                             |
|                          | Tiếng Việt                                                          |
| Kiểu đăng ký             | Bạn đọc: Nhận thông báo qua email khi tạp chí phát hành số mới.     |
|                          | Tác giả: Có thể gửi các bài báo cho tạp chí.                        |
|                          |                                                                     |

- B5: Sau khi đã đăng ký thành công account  $\rightarrow$  Quý thầy cô đăng nhập vào hệ thống như hướng dẫn ở mục 2.2.1.

## 2.3. Gửi bài đăng ở số Đặc biệt – Hội thảo KH năm 2019 của Viện CNSH

B1: Sau khi đăng nhập thành công  $\rightarrow$  kích vào thanh "NGƯỜI SỬ DỤNG" (Như hình bên dưới)

|                      | TẠI<br>KH<br>Địa chỉ | P CHÍ KH<br>OA HQC<br>: 04 Lê Lợi, Tp. Huớ | IOA H<br>TỰ NI<br>ế   Thư điện ( | ỌĊ ĐẠ<br>HIÊN<br>tử: tckh_dhh@ | I HỌ  | C HUẾ       |
|----------------------|----------------------|--------------------------------------------|----------------------------------|--------------------------------|-------|-------------|
| TRANG NHẤT           | GIỚI THIỆU           | NGƯỜI SỬ DỤNG                              | тім кіе́м                        | SỐ MỚI RA                      | só cũ | GỬI BẢI MỚI |
| Trang nhất > Người s | sử dụng              |                                            |                                  |                                |       |             |

Người sử dụng

- B2: Tại cửa sổ "Người sử dụng" → kích chọn thẻ "[Gửi bài mới]" ở mục "Khoa học Tự nhiên" (như hình bên dưới)

| TRANG NHẤT                  | giới thiệu      | NGƯỜI SỬ DỤNG   | тім кіє́м       |               |
|-----------------------------|-----------------|-----------------|-----------------|---------------|
| Trang nhất > <b>Người s</b> | ử dụng          |                 |                 |               |
| Người sử dung               |                 |                 |                 |               |
| TẠP CHÍ ĐẦ CHỌN             | I               |                 |                 |               |
| Tạp chỉ Khoa học Đạ         | i học Huế       |                 |                 |               |
| Tác giả                     |                 | 0 Đang biên tập | 4 Bài cũ        | [Gửi bài mới] |
| Người phản biện             |                 |                 | 0 Đang biên tập |               |
| Khoa học Tự Nhiên           |                 |                 |                 |               |
| Tác giả                     |                 | 0 Đang biên tập | 0 Bài cũ        | [Gửi bài mới] |
| Người phản biện             |                 |                 | 0 Đang biên tập |               |
| Kỹ thuật và Công ngh        | ê               |                 |                 |               |
| Người phản biện             |                 |                 | 0 Đang biên tập |               |
| Khoa học Trái đất và        | Môi trường      |                 |                 |               |
| Người phản biện             |                 |                 | 0 Đang biên tập |               |
| Nông nghiệp và Phát         | triển Nông thôn |                 |                 |               |
| Tác giả                     |                 | 1 Đang biên tập | 3 Bài cũ        | [Gửi bài mới] |
| Người phản biện             |                 |                 | 0 Đang biên tập |               |

- B3: Tại cửa sổ "Gửi bài mới"  $\rightarrow$  Ở mục "CHUYÊN SANTẠP CHÍ", kích chọn "Số đặc biệt – Hội thảo CNSH-ĐHH" (như hình bên dưới), sau đó điền thông tin khác trên cửa sổ này  $\rightarrow$  Kích nút "Lưu và tiếp tục"

| Trang nhất > Người sử dụng > Tác giả > Bài gửi đăng > <b>Gứi bài mới</b>                                                                                                    |
|----------------------------------------------------------------------------------------------------|
| Bước 1. Bắt đầu gửi bài                                                                                                    |
| <b>1. Bắt đầu</b> 12. gừi file bải bảo 13. nhập dữ liệu liên quan 14. gửi file phụ trợ 15. chính thức gửi bải<br>Gặp khó khắn? Liên hệ với Duong Duc Hung để được trợ giúp.                                                    |
| CHUYÊN SAN TẠP CHÍ                                                                                                    |
| Lựa chọn chuyên san phủ hợp cho bài gửi này (xem Chuyên san và Chính sách trong trang Giới thiệu Tạp chí).                                                                                                    |
| Chuyên san * Chọn một chuyên san 🔻                                                                                                    |
| CHON NGÔN NGỮ                                                                                                    |
| Journal of Natural Science                                                                                                    |
| Chọn một ngôn ngữ dưới đây khoa học lý Milen<br>Số đặc biệt - Hội thảo CNSH-ĐHH                                                                                                    |
| Ngôn ngữ * Tiếng Việt 🔻                                                                                                    |
| ##PAYMENT.AUTHORFEES##                                                                                                    |
| Tạp chí sẽ thu các loại phí tác giả sau.                                                                                                    |
| Lệ phí phản biện bài báo: 1000000,00 (VND)                                                                                                    |
| - Tác giả phải nộp một khoản Phí Nộp bài trong quá trình nộp để đóng góp cho các chi phí phản biện.                                                                                                    |
| - Tên tài khoản - Đại học Huế   Số tài khoản - 0161001672567   Ngân hàng Vietcombank Chi nhánh Thừa Thiên Huế                                                                                                    |
| - Khi chuyển khoản cần ghi "Mã số bài báo - ID" & "Tên tác giả"                                                                                                    |
| TUYÊN BÓ VÈ BÍ MÁT CÁ NHÂN CỦA TẠP CHÍ                                                                                                    |
|                                                                                                    |
| Tên và địa chỉ email được nhập vào các mẫu biểu trên tạp chí này chỉ được sử dụng vào các mục đích đã được tuyên bố rõ ràng và sẽ không<br>được cung cấp cho bất kỷ bên thứ ba nào khác hay dùng vào bất kỷ mục đích nào khác. |
| LỜI NHẨN GỬI HỘI ĐỔNG BIÊN TẬP                                                                                                    |
| Nhập lời nhắn (Không bắt<br>buộc)                                                                                                    |
|                                                                                                    |
|                                                                                                    |
|                                                                                                    |
| 👗 🖓 🎇   B 🖌 🖳 🚍 📄 🎼   🖙 🈓 🛞 🕬 🕬                                                                                                    |
| Lưu và tiếp tục Tạm dùng                                                                                                    |
| * Chỉ các trường bắt buộc                                                                                                    |

B4: Tại cửa sổ "Bước 2. Gửi file bài báo" → kích nút "Chọn tệp", chọn file bài báo → kích nút "Open" → Kích nút "Gửi file" → Kích "Lưu và tiếp tục".

| TRANG NHẤT                                                                                                    | GIỚI THIỆU                                                                                                    | NGƯỜI SỬ DỤNG                                                                                                    | ТІМ КІЕ́М                                                                                  | Số MỚI RA                                               | só cũ                                 | GỬI BÀI MỚI                      |
|----------------------------------------------------------------------------------------------------|----------------------------------------------------------------------------------------------------|----------------------------------------------------------------------------------------------------|--------------------------------------------------------------------------------------------|---------------------------------------------------------|---------------------------------------|----------------------------------|
| Trang nhất > Người s                                                                                                    | ử dụng > Tác giả > B                                                                                                    | ài gửi đăng > <mark>Gửi bài mới</mark>                                                                                                    |                                                                                            |                                                         |                                       |                                  |
| Bước 2. Gửi file                                                                                                    | bài báo                                                                                                    |                                                                                                    |                                                                                            |                                                         |                                       |                                  |
| 1. B <mark>ẤT ĐẦU 2. gừi FIL</mark><br>Để tải một bản thào                                                                                                    | E BẢI BÁO 3. NHẬP DỮ LIỆ<br>Điên tạp chí nào, xin                                                                                            | tu Liên QUAN 4. Gửi FILE PHụ TRỌ<br>hoàn thành các bước sau.                                                                                                    | 5. CHÍNH THÚC GỮI BÀ                                                                       | J                                                       |                                       |                                  |
| <ol> <li>Trên trang n</li> <li>Xác định file</li> <li>Nhấp chuột</li> <li>Nhấp chuột</li> <li>Nhấp chuột</li> <li>Khi bài bảo n</li> <li>Gặp khó khăn? Liê</li> </ol> | ày, nhấp chuột vào r<br>quý vị cần gửi và ch<br>vào nút Mở trên cửa<br>vào nút Tải lên trên t<br>đã được tải lên, nhấj<br>n hệ với Duong Duc | nục Duyệt (hoặc Chọn File<br>rọn file đó.<br>số chọn file để đưa tên củ<br>trang này để tải file từ máy<br>ọ chuột vào nút Lưu và Tiếj<br>Hung để được trợ giúp. | ) để mở ra một cửa<br>a file lên trang này.<br>tính lên website tạ<br>o tục ở cuối trang r | a sổ cho phép chọn f<br>p chí và đặt lại tên th<br>rày. | ĩle trên ổ cứng i<br>ieo thông lệ của | máy tính của quý vị.<br>tạp chí. |
| FILE BÀI BÁO                                                                                                    |                                                                                                    |                                                                                                    |                                                                                            |                                                         |                                       |                                  |
| Chưa có file bài bá                                                                                                    | o nào đượ <mark>c tải lê</mark> n.                                                                                                    |                                                                                                    |                                                                                            |                                                         |                                       |                                  |
| Tài lên file bài <mark>b</mark> áo                                                                                                    | <u>6</u>                                                                                                    | Chọn tệp Không c                                                                                                    | ó tệp nào được c                                                                           | chọn Gửi file                                           |                                       |                                  |
| Lưu và tiếp tục<br>- B5: Tại                                                                                                    | Tạm dừng                                                                                                    | rớc 3 Nhân dữ l                                                                                                    | iêu mô tả v                                                                                | è bài σửri tiế                                          | n hành n                              | hận các thông                    |

- B5: Tại cửa sô "Bước 3. Nhập dữ liệu mô tả vê bài gửi, tiên hành nhập các thông tin theo yêu cầu  $\rightarrow$  Kích nút "Lưu và tiếp tục".

- B6: Tại cửa sổ "Bước 4. Gửi file phụ trợ" → Kích nút "Lưu và tiếp tục"

| TRANG NHÂT | GIỚI THIỆU | NGƯỜI SỬ DỤNG | тім кіе́м | SỐ MỚI RA | só cũ | GỨI BÀI MỚI |  |
|------------|------------|---------------|-----------|-----------|-------|-------------|--|
|            |            |               |           |           |       |             |  |

Trang nhất - Người sử dụng - Tác giả - Bài gửi đăng - Gửi bài mới

#### Bước 4. Gửi file phụ trợ

1. BẮT ĐẦU 2. GỬI FILE BÀI BẢO 3. NHẬP DỬ LIỆU LIÊN QUAN 4 GÙI FILE PHỤ TRƠ 5. CHÍNH THỨC GỬI BÀI

Bước này (không bắt buộc) cho phép gửi các File phụ trợ kèm theo bài báo. Các file này có thể bao gồm (a) công cụ nghiên cứu, (b) tập hợp dữ liệu, phủ hợp với các điều khoản về đạo đức của nghiên cứu này, (c) các nguồn dữ liệu mà nếu không đưa vào độc giả sẽ không tiếp cận được, (d) các bảng và biểu đồ không thể tích hợp vào trong bài báo, hoặc các tài liệu khác bố trợ cho bài báo.

| ID TIÊU ĐẾ               |             | TÊN FILE NGUYÊN GỐC                   | NGÀY TẢI LÊN | TÁC VỤ |
|--------------------------|-------------|---------------------------------------|--------------|--------|
|                          | Chua có fil | e phụ trợ nào được tải lên cho bài bả | áo này.      |        |
| Gửi file phụ trợ         | Chọn têp    | Không có tệp nào được chọn            | Gửi file     |        |
| Lưu và tiếp tục Tam dừng | Chộn tập    | Knong co tẹp nao dược chọn            | Gornie       |        |

B7: Tại cửa sổ "Bước 5. Chính thức gửi bài" → Tích vào "Khoản thanh toán đã gửi đi" → Kích nút "Gửi bài chính thức"

| TRANG NHA                                                                        | Τ GΙΟΊ ΤΗΙỆΝ                                                                                                    | NGƯỜI SỬ DỤNG                                                                               | тім кіём                                                              | SỐ MỚI RA                                                          | só cũ                                           | GỬI BẢI MỚI                                    |
|----------------------------------------------------------------------------------|----------------------------------------------------------------------------------------------------|---------------------------------------------------------------------------------------------|-----------------------------------------------------------------------|--------------------------------------------------------------------|-------------------------------------------------|------------------------------------------------|
| Trang nhất > Ng                                                                  | ưởi sử dụng > Tác giả > B                                                                                                    | ài gửi đảng > Gửi bài m                                                                     | όί                                                                    |                                                                    |                                                 |                                                |
| Bước 5. Ch                                                                       | ính thức gửi bài                                                                                                    |                                                                                             |                                                                       |                                                                    |                                                 |                                                |
| . BẤT ĐẦU 2.<br>Về hoàn thành<br>nột thư xác nhi<br>nọc Tự Nhiên tr<br>THÔNG TIN | GỬI FILE BÀI BÁO 3. NH<br>quy trình gửi bài báo đến t<br>ận qua email và xem được<br>ân trọng cảm ơn sự cộng<br>FILE BẢI BÁO | iẬP DỮ LIỆU LIỀN QU<br>ạp chí Khoa học Tự Nh<br>tiến trình của bài báo t<br>tắc của quý vị. | AN 4. GỬI FILE PHụ<br>iến, nhấp chuột vào r<br>rong quá trình biên tậ | ITRO s. chỉnh thức c<br>hút Chính thức gửi b<br>p bằng cách đăng n | ούτελι<br>sài. Tác giả của b<br>hập vào hệ thốn | ài báo sẽ nhận được<br>g tạp chí. Tạp chí Khoa |
| ID                                                                               | TÊN FILE NGUYÊN GỐC                                                                                                    |                                                                                             | LOẠI                                                                  | KÍCI                                                               | H THƯỚC FILE                                    | NGÀY TẢI LÊN                                   |
| 14975                                                                            | BC KHOA HOC DE TAI                                                                                                    | CAY CO SUA DOCX                                                                             | File bài báo                                                          |                                                                    | (B                                              | 19-04                                          |
| ##PAYMENT                                                                        | AUTHORFEES##                                                                                                    |                                                                                             |                                                                       |                                                                    |                                                 |                                                |
| Tạp chí sẽ thu                                                                   | u các loại phí tác giả sau.                                                                                                  |                                                                                             |                                                                       |                                                                    |                                                 |                                                |
| Lệ phí phản b                                                                    | iện bài báo: 1000000,00 (\                                                                                                   | VND) THANH TOÁN                                                                             |                                                                       |                                                                    |                                                 |                                                |
| - Tác giả phải                                                                   | nộp một khoản Phí Nộp b                                                                                                    | ài <mark>trong quá trình nộp đ</mark>                                                       | ể đóng góp cho <mark>c</mark> ác c                                    | hi phí phản biện.                                                  |                                                 |                                                |
| - Tên tài khoả                                                                   | n - Đại học Huế   Số tải ki                                                                                                  | noån - 0161001672567                                                                        | Ngân hàng Vietcom                                                     | bank Chi nhánh Thi                                                 | ùa Thiên Huế                                    |                                                |
| - Khi chuyển l                                                                   | khoản cần ghi "Mã số bài                                                                                                    | báo - ID" & "Tên tác g                                                                      | iả"                                                                   |                                                                    |                                                 |                                                |
| ĐÃ THANH                                                                         | TOÁN                                                                                                    |                                                                                             |                                                                       |                                                                    |                                                 |                                                |
| Khoản                                                                            | i thanh toán đã gửi đi                                                                                                    |                                                                                             |                                                                       |                                                                    |                                                 |                                                |
| Chọn<br>nhận (                                                                   | hộp này nếu quý vị đã trả t<br>được tiền thanh toán. Nhấ                                                                     | iển cho tạp chí nhằm k<br>o chuột vào nút TRẢ TI                                            | ết thúc quá trình gửi l<br>ÈN trên đây để biết h                      | oài. Bài báo sẽ khôn<br>ướng dẫn trả <mark>ti</mark> ển.           | g được phản biệ                                 | n cho tới khi tạp chí                          |
| Chinh thức                                                                       | gửi bài Tạm dừng                                                                                                    |                                                                                             |                                                                       |                                                                    |                                                 |                                                |

Kính chúc Quý thầy cô upload bài báo thành công.

Sau khi upload bài báo thành công hoặc trong quá trình gửi bải báo để đăng tại số "Đặc biệt – Hội thảo CNSH – ĐHH" nếu quý thầy cô gặp vấn đề gì chưa rõ, vui lòng liên hệ ThS. Nguyễn Văn Khanh (ĐT: 039.69.22.3902; Email: <u>nvkhanh@hueuni.edu.vn</u>) để được hỗ trợ./.

Trân trọng!

TM. Phòng KH-ĐT&HTQT Trợ lý KH&ĐT ThS. Nguyễn Văn Khanh